Paiement de factures - Site Patinage des Mille-Iles

- 1- Accéder à votre compte avec votre nom d'usage et mot de passe
- 2- A l'écran d'accueil vous trouverez les factures à payer sous l'onglet compte. (voir exemple)

| Q Roundcube Webmail : Rédiger 🗙 🔮                                     | Patinage des Mille-lies powered 🗙 🕂                                                                                                    | - 0 )                                                                     |
|-----------------------------------------------------------------------|----------------------------------------------------------------------------------------------------|---------------------------------------------------------------------------|
| $\leftarrow$ $\rightarrow$ C $\hat{\mathbf{a}}$ patinagedesmilleiles. | m/users/                                                                                                    | ≅ ☆ 🖲 😝                                                                   |
| ENREGISTREZ-VOUS                                                      |                                                                                                    | 🗮 PANIER 🛓 ANNIE - Al Current                                             |
|                                                                       |                                                                                                    |                                                                           |
| COD<br>Folloage day                                                   | on the second second se | SCRIPTION + NOUVELLES CONTACTEZ-NOUS SITE EN CONSTRUCTIO                  |
| Les inscriptions sont fe                                              | nées pour la saison en cours ! Pour les personnes intéressées, Nous vous ir<br>Vérifier régulièrement les nouvelles dans la page princi<br>Notre campagne de financement est en cours : CAMPAGNE DE F                                                                                                    | nvitons à vous joindre à nous en septembre 2020.<br>ipale.<br>FINANCEMENT |
|                                                                       |                                                                                                    | à                                                                         |
| Annie Lariv                                                           | re /                                                                                                    | ADM                                                                       |
| ☐ lariviereannie@vide                                                 | ron.ca 🔪 (514) 589-8655                                                                                                    |                                                                           |
| •                                                                     |                                                                                                    |                                                                           |
| Statut du compte                                                      |                                                                                                    |                                                                           |
|                                                                       |                                                                                                    |                                                                           |
|                                                                       |                                                                                                    |                                                                           |
|                                                                       | 🏹 ( 🔺 ) 🋗 ( 🛥 ) 🗟 ( 🤜 ) ;                                                                                                    |                                                                           |
|                                                                       | Converte Calendrier Participants Factures Préférences de                                                                                                    | Bénévolat                                                                 |
|                                                                       | communication                                                                                                    |                                                                           |
| Ma Famille                                                            |                                                                                                    |                                                                           |
| 🔳 P 💿 🐂 🔯 🤅                                                           | 0                                                                                                    | ∧ 🗑 ■ 🥂 ¢II ENG 2020-02-01                                                |

Glisser le curseur vers le bas de la page et les informations sous votre compte apparaitront tel que ci-dessous.

|                                                       | Compte Calendrier Participant      | s Factures | Préférences de communication | Elénévolat          |                            | _                      |
|-------------------------------------------------------|------------------------------------|------------|------------------------------|---------------------|----------------------------|------------------------|
| Ma Famille Statut du compte Famille Détails du compte | Sélectionner<br>« Effectuer un pa  | niement »  |                              |                     | Solde à payer              | /r Imprimer            |
| Palements en retards                                  |                                    |            | EF                           | FECTUER UN PAIEMENT | MUTRE À JOUR LA MÉTHODE DI | 31,20 \$<br>E PAGE 101 |
| Sélectionne                                           | r les factures                     |            |                              |                     | 31,20 \$                   | 0,00 \$                |
| due vous vo                                           | ulez payer                         | Sélectio   | onner le n                   | node de             | 31,20 \$                   |                        |
| Solde final                                           |                                    | paieme     | nt                           |                     | 31,20 \$                   | 0,00 \$                |
| S                                                     | électionner la méthode de paiement |            |                              |                     | 31,20 \$                   |                        |
| C                                                     | arte de crédit                     |            |                              |                     | ANNULER PAYER LE SOLDE D   | U COMPTE               |

|                                                      |   | 31,20 \$                 | 0,00 \$  |
|------------------------------------------------------|---|--------------------------|----------|
| Carte de crédit                                      | • | 31,20 \$                 |          |
| Utilisez ces détails pour tous les paiements à venir |   |                          |          |
|                                                      |   | ANNUL R PAYER LE SOLDE D | U COMPTE |

## Renseigner les données de votre carte de crédit

| Numéro de Carte |          |
|-----------------|----------|
| nm / aa         | CVC      |
| S               | OUMETTRE |